## シミュレーションゴルフシステム【Joy Golf Smart+】~練習編~

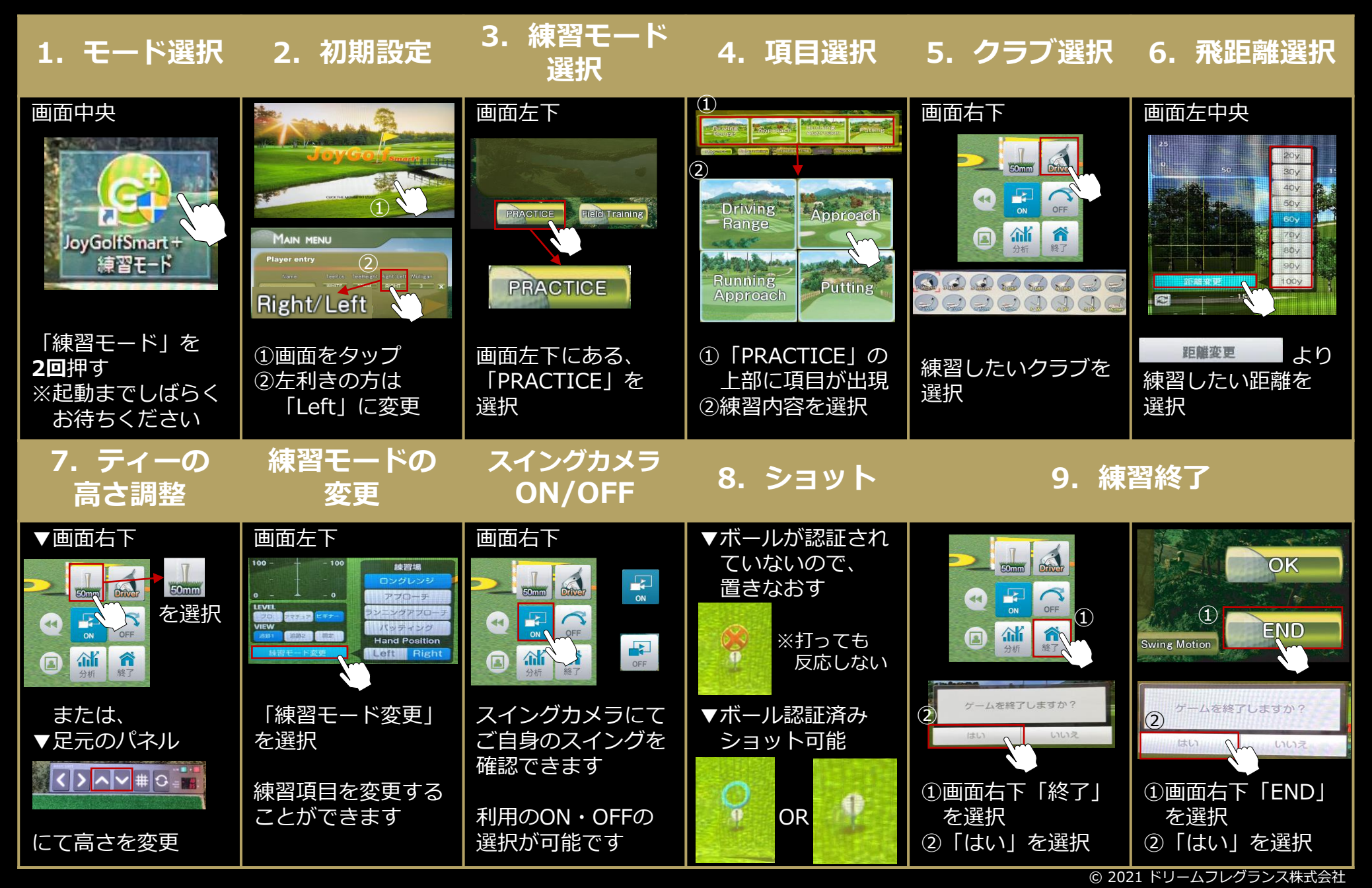

## メニュー一覧

| PRACTICE            | 練習モード : 練習項目は下記、4種                                                |
|---------------------|-------------------------------------------------------------------|
| Driving<br>— Range  | ドライビング練習モード:距離設定可能!<br>打球の球筋、飛距離、ヘッドスピード、<br>ミート率など確認しながら練習します。   |
| Running<br>Approach | アプローチ練習モード:距離設定可能!<br>100m以下の練習に最適!ショットデータ<br>を確認し、ピンに近づける練習をします。 |
| Putting             | パッティング練習モード:距離設定可能!<br>距離や高低差が数値で表示され、強さ・向<br>きなどのパッティング練習をします。   |
| Field Training      | コース練習モード:練習項目は下記、3種                                               |
| IRON-<br>Tee Shot   | コースのティーショットのみ練習をします。<br>規定回数ティーーから繰り返し練習ができ<br>ます。ニアピン練習にも最適です。   |
| FIELD<br>Practice   | コースの好きな場所で打つ練習をします。<br>バンカー練習や好きな距離からのアプロー<br>チ練習などに最適です。         |
| Swing Motion        | 自分のスイングをカメラ映像で確認しなが<br>ら練習するモードです。                                |

【よくある質問】

Q. ボールを打ってもセンサーが反応しません。

センサーがボールを認識していない可能性があります。 ショット可能になると「ピコン」という音と共に、画面に青い 「O」が表示されます。 ボールを置きなおし、一呼吸置いてから打ってください。

# 画面表記

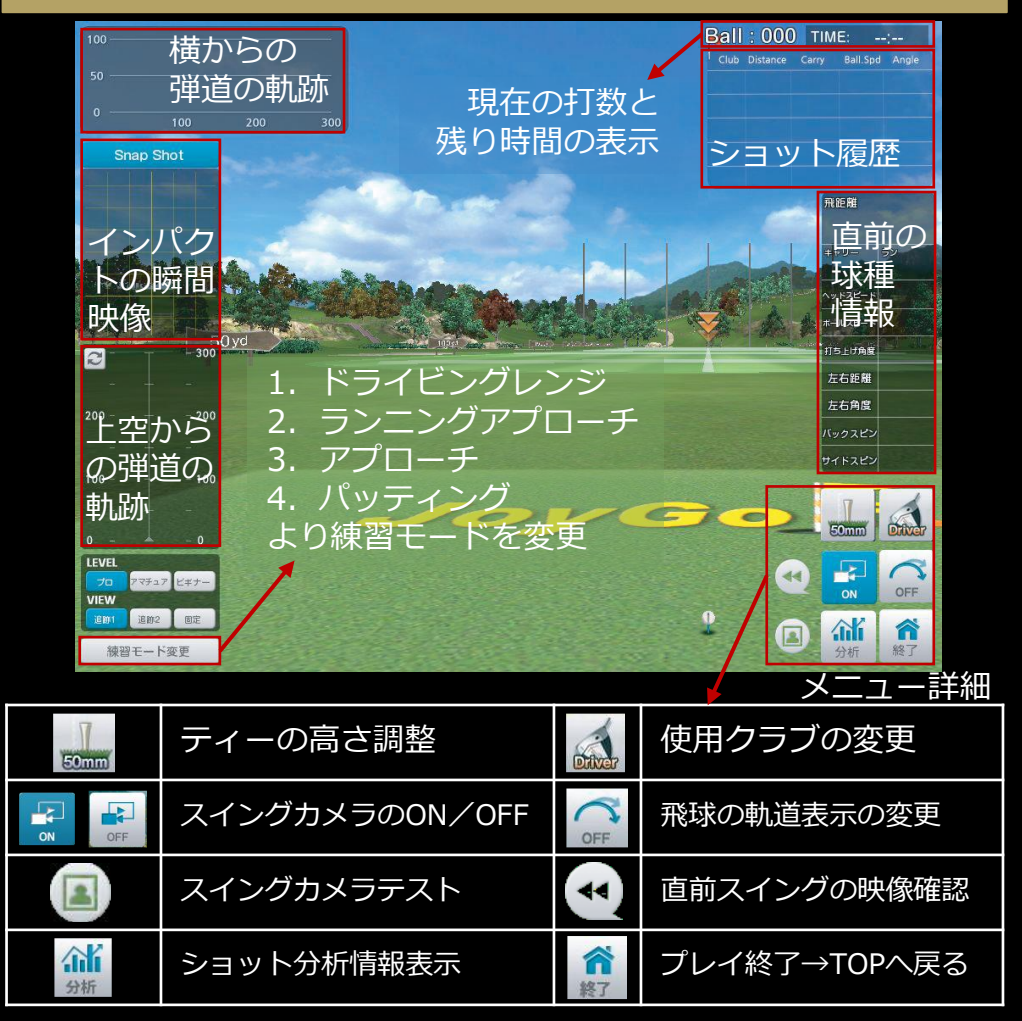

#### Q. スイングカメラが映りません。

スイングカメラのON/OFFにて、 🛃 になっていることを確認 してください。カメラは後方に設置しておりますので、カメラの前 に荷物等でカメラを塞いでいないか確認してください。 シミュレーションゴルフシステム【Joy Golf Smart+】 ~ ラウンド編~

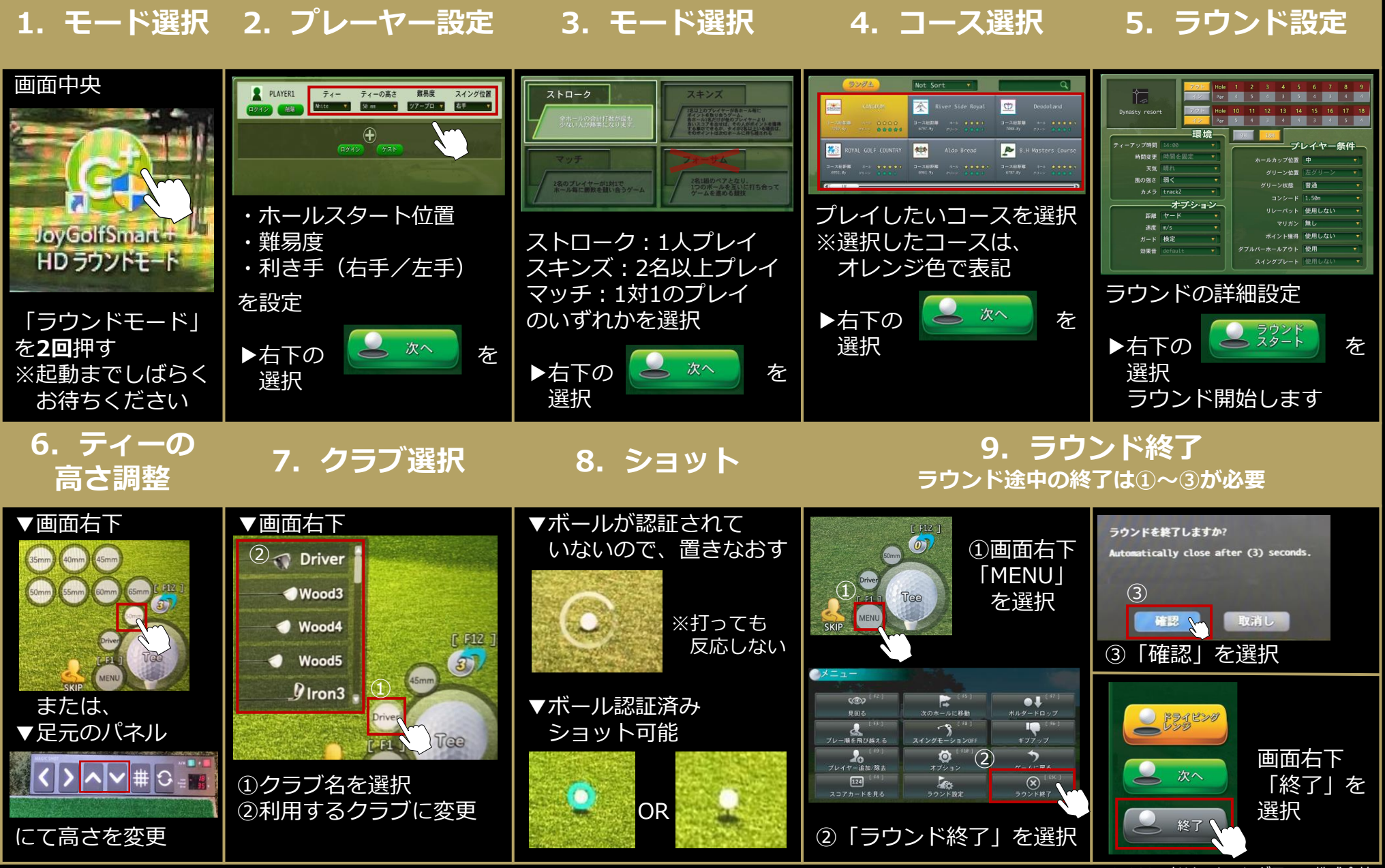

<sup>© 2021</sup> ドリームフレグランス株式会社

# 画面表記

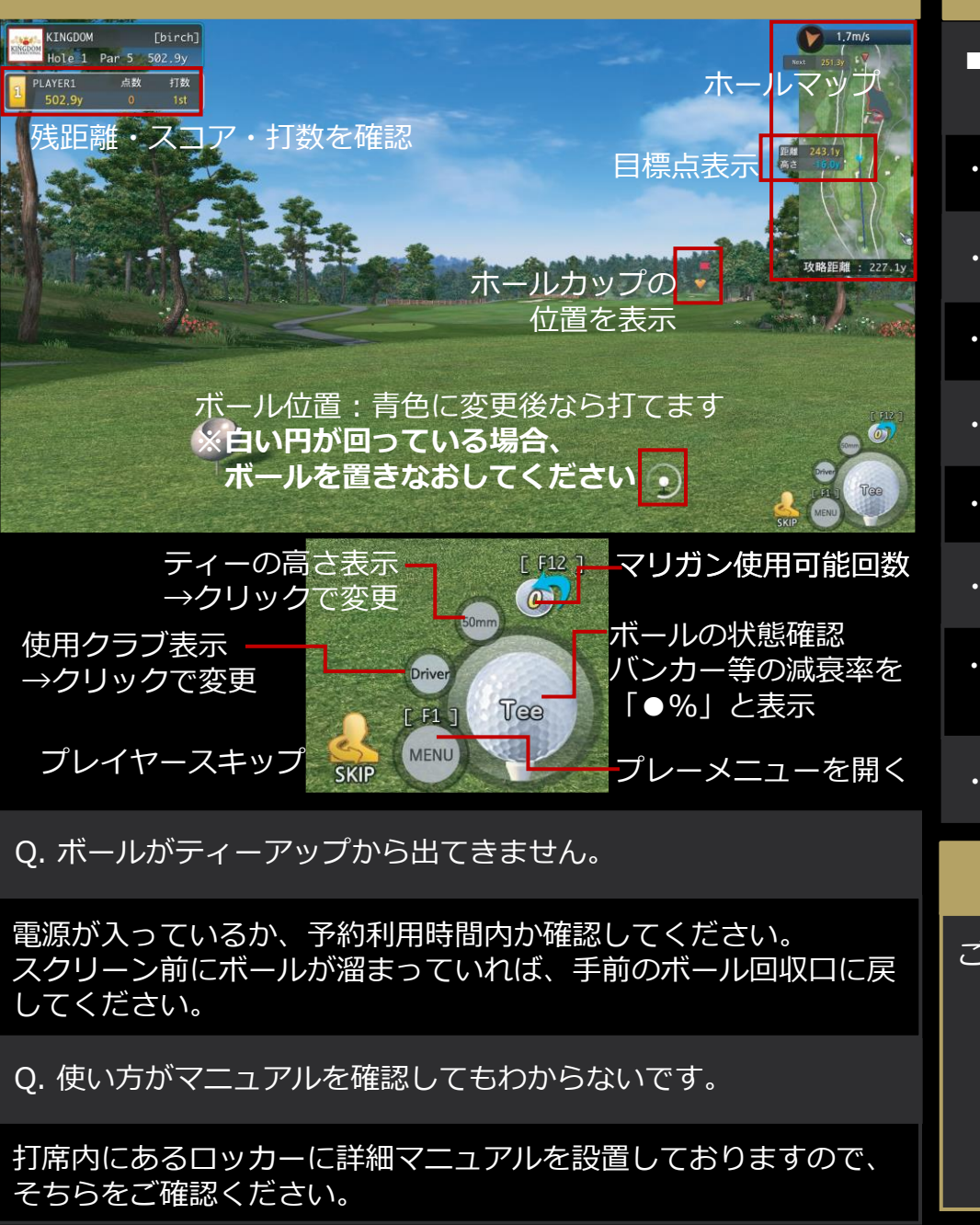

#### 【利用時の注意点】

■安全面のため、打ち出し方向にボールが溜まっている際は 必ず、ボール回収口へ戻してください。

・打者の近くに立たないでください。

・精密機器のため、打席内の飲食はお控えください。

- ・Joy Golf Smart+以外でのご利用は禁止です。
- ・利用終了後は、元のデスクトップ画面まで戻してください。

・利用後は、次の利用者のためボールを回収口へ戻してください。

・不具合等ありましたら、下記問い合わせ先までご連絡ください。

・モニター、プロジェクター等が映らない場合、主電源をご確認 の上、下記問い合わせ先までご連絡ください。

・ご利用されたものは元の位置に戻してから利用終了してください。

# 【問い合わせ先】

ご不明点・不具合等ございましたら、下記までお問い合わせ下さい

## TEL: 078-761-6611

※通話料金は会員様のご負担にてお願いいたします。

営業時間:24時間 年中無休

dx golf 24 運営会社:ドリームフレグランス株式会社

© 2021 ドリームフレグランス株式会社